En la barra de búsqueda de tu navegador teclea: wetransfer

https://www.wetransfer.com

2 El aspecto de la página que se carga puede variar cada vez que accedes. Si en la página de "WeTransfer" aparece la ventana de "Términos y Condiciones, haz clic en "Acepto"

V C Q Buscar

Términos y Condiciones Para continuar, debes aceptar: Términos de Servicio y Política de Privacidad de WeTransfer.

## Cookies

WeTransfer utiliza cookies con fines funcionales y analíticos. Por favor, lee nuestro <u>Política de</u> <u>Cookies</u> para obtener más información.

Acepto

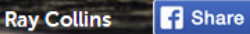

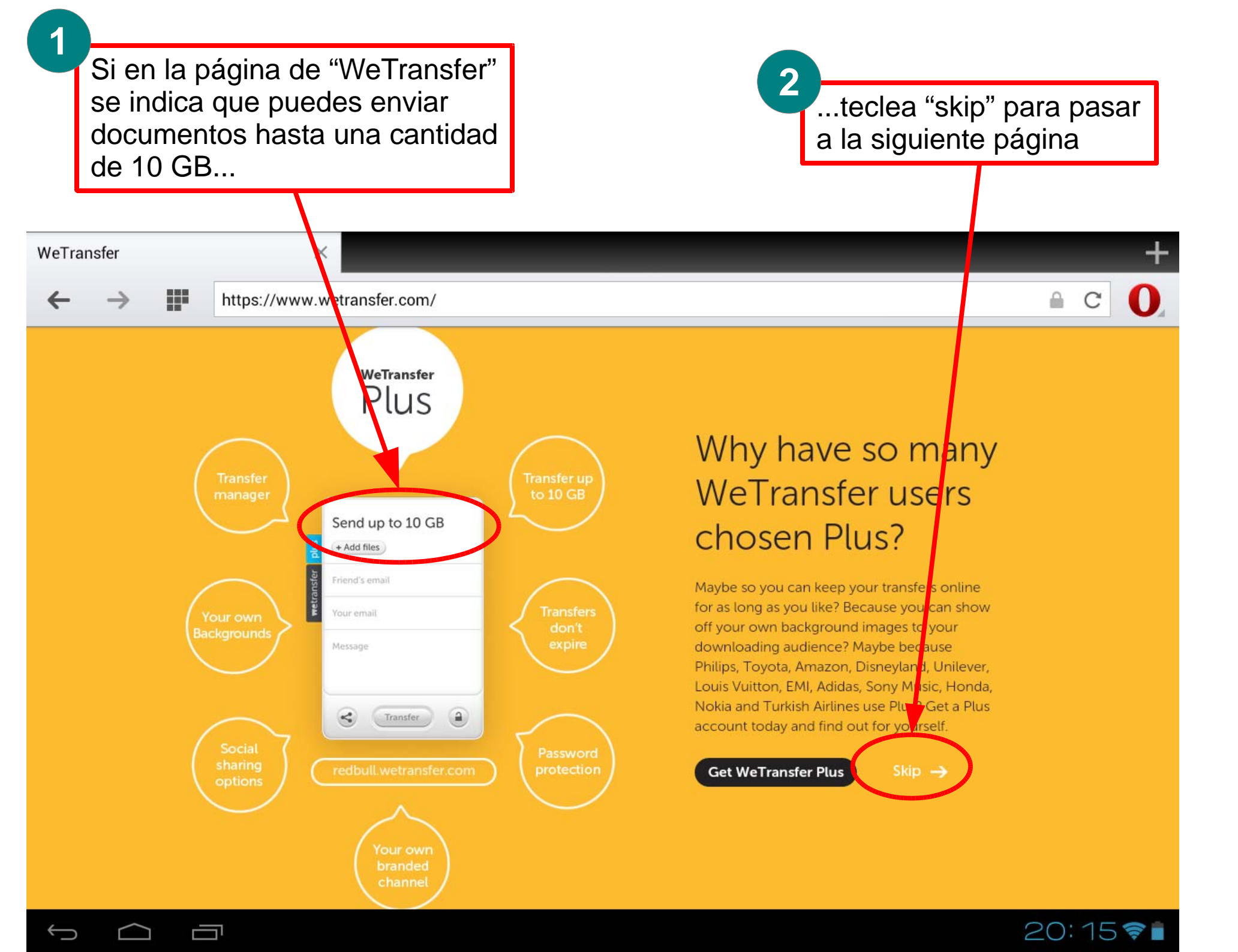

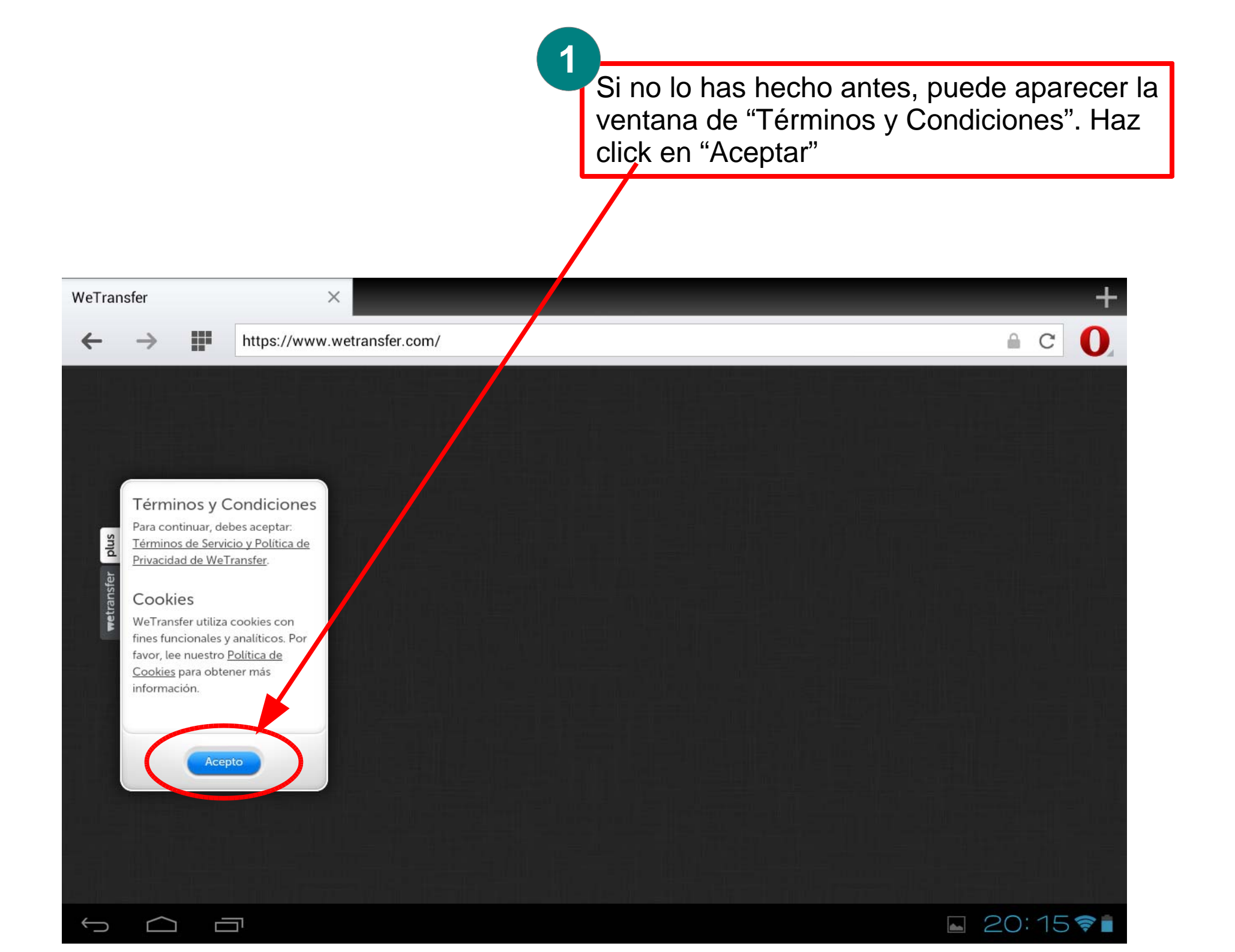

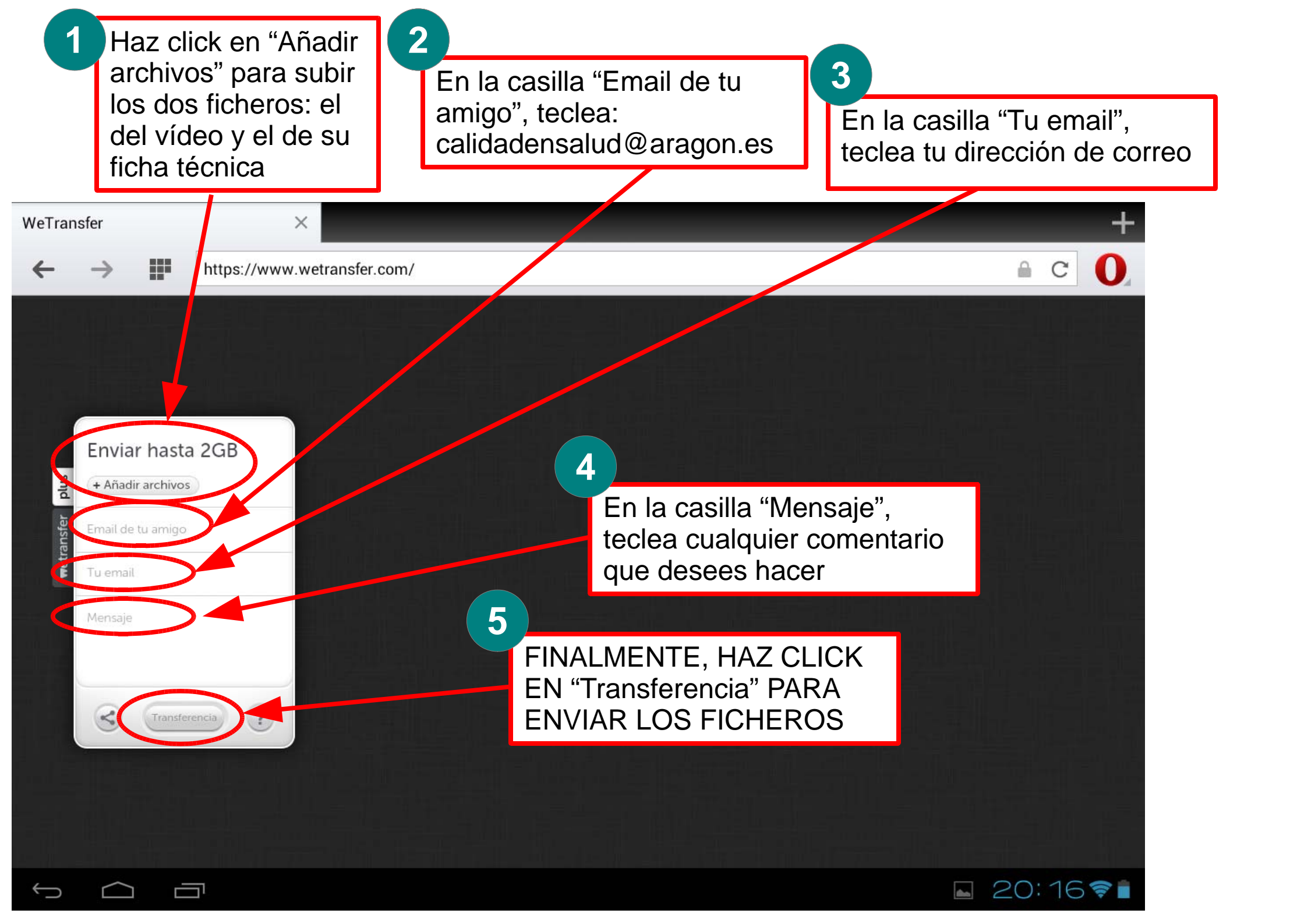

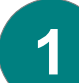

Transcurrido un breve espacio de tiempo recibirás en tu mail un mensaje de "WeTransfer" indicando que tu vídeo y su ficha técnica han sido enviados correctamente

> Posteriormente, cuando nosotros hayamos descargado tus ficheros en calidadensalud, recibirás un nuevo correo de "WeTransfer", informándote de que los hemos recibido